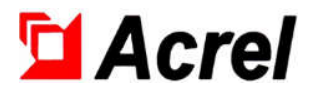

PZ Series Intelligent DC Energy Meter

Installation Instructions V1.9

SHANGHAI ACREL CO., Ltd

## DECLARATION

No part of this publication may be reproduced, stored in a retrieval system, or transmitted in any form by any means, electronic, mechanical photocopying, recording, or otherwise without prior permission of Acrel. All right reserved.

This company reserve power of revision of product specification described in this manual, without notice. Before ordering, please consult local agent for the latest specification of product.

#### 1. General

PZ series intelligent DC energy meter is designed for applications such as DC panels, solar power, telecommunications base stations, and charging posts. This series of instruments can measure voltage, current, power, forward and reverse power in DC system. It can be used for local display, and connected with industrial control equipment, computers, form a measurement and control system. And it has a variety of external excuse functions for the user to choose: RS485 communication interface, Modbus-RTU protocol, relay alarm output, digital input/output. According to different requirements, through the instrument panel keys, you can set the ratio, communication parameters.

The product meets the relevant technical requirements of the standard Q/GDW1825-2013 DC power meter specification, GB/T29318-2012 Non-vehicle charging electric energy metering for electric vehicles, Q/GDW364-2009 Single-phase energy meter specification.

#### 2. Type and Function

| Туре     | Display        | shape  | Basic<br>Function                                                                                                    | Optional Function                                                                                                    |                                   |
|----------|----------------|--------|----------------------------------------------------------------------------------------------------|----------------------------------------------------------------------------------------------------|-----------------------------------|
| PZ72L-DE | LCD<br>display | 72     |                                                                                                    | 1、RS485<br>2、12V power output①                                                                                                   | (/C)<br>(/V)                      |
| PZ72-DE  | LED<br>display | Square | DC:<br>voltage                                                                                                    | <ul> <li>3、RS485 + 2DO</li> <li>4、RS485 + 2DI2DO</li> <li>5、RS485 + 4DI2DO②</li> <li>6、RS485 + 2DO + 12V power output</li> </ul> | (/KC)<br>(/KC)<br>(/KC)<br>(/KVC) |
| PZ96L-DE | LCD<br>display | 96     | current<br>power<br>RS485 + 2DO + 12 v power output<br>7, RS485 + 12V power output<br>8, RS485 + 0.001kWh<br>The above functions can have the following tw<br>functions at the same time: |                                                                                                    | (VC)<br>(/EC)<br>optional         |
| PZ96-DE  | LED<br>display | Square |                                                                                                    | <ul><li>9、Auxiliary power 20-60V</li><li>10、Multiple rate</li></ul>                                                              | (/ZD)<br>(F)                      |

Note: ①The function of 12V power output and DI can't be selected at the same time;

②Only PZ96 (L) -DE has 4DI2DO function.

#### 3. Technical Parameters

| Table 2 | The main | technical | parameters |
|---------|----------|-----------|------------|
|---------|----------|-----------|------------|

| Technical Parameters |            | Indicators       |                                                                                 |  |
|----------------------|------------|------------------|---------------------------------------------------------------------------------|--|
|                      | DC voltage | Input range      | Direct access: $0 \sim 100 \text{V}, 0 \sim 500 \text{V}, 0 \sim 1000 \text{V}$ |  |
|                      |            | Input resistance | $\geq 6 k \Omega / V$                                                           |  |
|                      |            | Innut non co     | Indirect access: 0-2500A(External Shunt or Hall Current                         |  |
|                      | DC current | input range      | Sensor, the range can be set)                                                   |  |
| Input                |            | Shunt            | 75mV                                                                            |  |
|                      |            | Hall Current     | $0 \sim 20 \text{mA}$ $0 \sim 5 \text{V}$                                       |  |
|                      |            | Sensor           | $0^{-20}$ mAx $0^{-3}$                                                          |  |
|                      |            | Power            |                                                                                 |  |
|                      |            | consumption      | ≤1mw                                                                            |  |

| Overload              |                 | It can work at normal status at 1.2 times of full load, and can continued work 1                        |  |  |  |  |
|-----------------------|-----------------|----------------------------------------------------------------------------------------------------|--|--|--|--|
|                       |                 | second at 2 times of full load.                                                                         |  |  |  |  |
| Accuracy class        |                 | 0.5class                                                                                                |  |  |  |  |
|                       |                 | Voltage and current specifications: 750V, 300A, Default pulse constant:                                 |  |  |  |  |
|                       |                 | 100imp/kWh                                                                                              |  |  |  |  |
| Dulas                 | anstant         | Voltage and current specifications: 1000V, 300A, Default pulse constant:                                |  |  |  |  |
| ruise c               | onstant         | 100imp/kWh                                                                                              |  |  |  |  |
|                       |                 | Voltage and current specifications: 1000V, 200A, Default pulse constant:                                |  |  |  |  |
|                       |                 | 100imp/kWh                                                                                              |  |  |  |  |
|                       | Measuring       | Voltage, Current, Power                                                                                 |  |  |  |  |
|                       | Calculate       | Current total electricity, Current positive energy, Current reverse power                               |  |  |  |  |
|                       | Multinla note   | Four time zones, two time table, fourteen time points, four multiple rates.                             |  |  |  |  |
|                       | Multiple rate   | (PZ72L-DE support only)                                                                                 |  |  |  |  |
|                       | Historical      | Last 12 months of historical electricity(multiple rate electricity).(PZ72L-DE                           |  |  |  |  |
|                       | data statistics | support only)                                                                                           |  |  |  |  |
|                       |                 | PZ72 has two digital outputs and two digital inputs, PZ96 has two digital outputs                       |  |  |  |  |
| Function              |                 | and four digital inputs. DI(Collect and display local switch status information,                        |  |  |  |  |
|                       | DI, DO          | Realize remote transmission by RS485), DO(Relay output, can achieve "remote                             |  |  |  |  |
|                       |                 | control" and alarm output)                                                                              |  |  |  |  |
|                       | Display         | LCD(the backlight delay time can be adjusted) or LED                                                    |  |  |  |  |
|                       | Communicati     | RS485、Half duplex、Photoelectric isolation、Modbus-RTU / DL/T645-07、                                      |  |  |  |  |
|                       | on              | Band:1200/2400/4800/9600、Infrared: 1200                                                                 |  |  |  |  |
|                       |                 | DI Dry contact input, Meter built-in power supply, photoelectric isolation                              |  |  |  |  |
|                       | DI, DO          | Two relay outputs, Normally open contact, capacity:2A/30VDC or                                          |  |  |  |  |
|                       |                 | DO 2A/250VAC                                                                                            |  |  |  |  |
|                       |                 | 85~265VAC/DC, 50/60Hz; 20~60VDC;100~350VDC(Indicate when placing                                        |  |  |  |  |
| Working               | Voltage range   | an order)                                                                                               |  |  |  |  |
| power                 | Power           |                                                                                                    |  |  |  |  |
| consumption           |                 | ≤2W                                                                                                    |  |  |  |  |
| Insulation resistance |                 | ≥100MΩ                                                                                                  |  |  |  |  |
| Power frequency       |                 | 3kV/1min(RMS) (between the power supply binding post and the signal binding                             |  |  |  |  |
| withstand voltage     |                 | post)                                                                                                   |  |  |  |  |
|                       | Temperature     | Working temperature: $-25^{\circ}C^{+60^{\circ}C}$ ; storage temperature: $-20^{\circ}C^{+70^{\circ}C}$ |  |  |  |  |
| Environment           | Humidity        | $\leq$ 93%RH, No condensation, no corrosive gases                                                       |  |  |  |  |
|                       | Altitude        | <2500m                                                                                                  |  |  |  |  |

## 4. The installation guide

4.1 Shape and hole size

Table3shape and hole size

| Shape     | panel  |        | shell  |        |      | aper   | rture  |
|-----------|--------|--------|--------|--------|------|--------|--------|
| Unit: mm  | Wide   | High   | Wide   | High   | Deep | Wide   | High   |
| 72 square | 75±0.2 | 75±0.2 | 66±0.2 | 66±0.2 | 98+2 | 67+0.5 | 67+0.5 |
| 96 square | 96±0.2 | 96±0.2 | 86±0.2 | 86±0.2 | 92±1 | 88±0.2 | 88±0.2 |

4.2 Opening schematic diagram

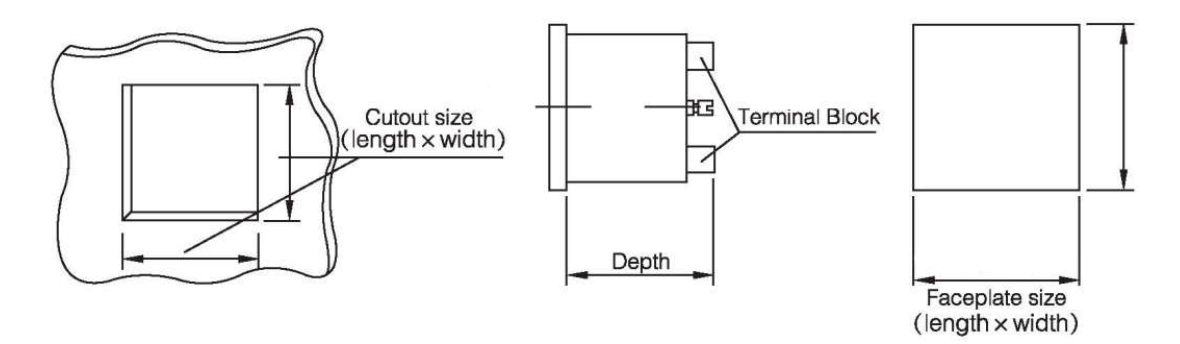

Figure 1 Opening schematic diagram

4.3 Installation diagram

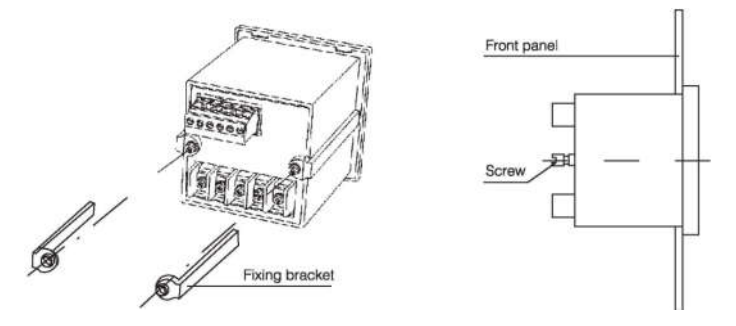

Figure 2 Installation diagram

4.4 Installation instructions

Insert the instrument into the mounting hole, install the fixing bracket and tighten the screw, make instrumentation firm and not loose.

4.5 Terminal and wiring

4.5.1 Instrument auxiliary power terminal

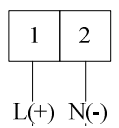

Figure 3 Instrument auxiliary power terminal

4.5.2Signal input terminal

The current signal sampling line must use shielded twisted pair.

1) Sampling current with shunt, connection between shunt and instrument as shown in figure 4:

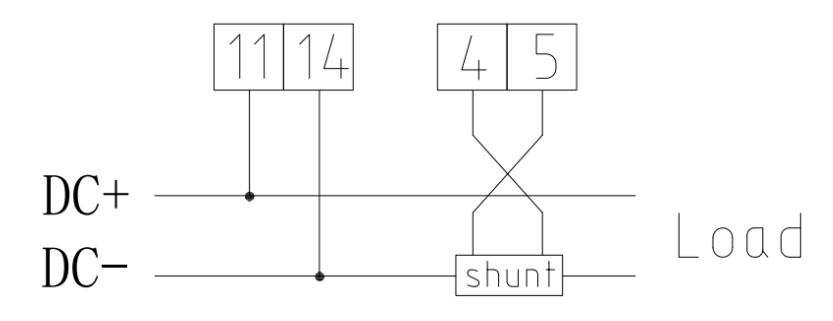

Figure 4 outside shunt wiring diagram

Note:

If the shunt is installed in DC+, you need to note the common positive connection method in the order

before ordering.

2) Sampling current with Hall Current Sensor, connection between Hall current sensor(Powered separately) and instrument as shown in figure 5:

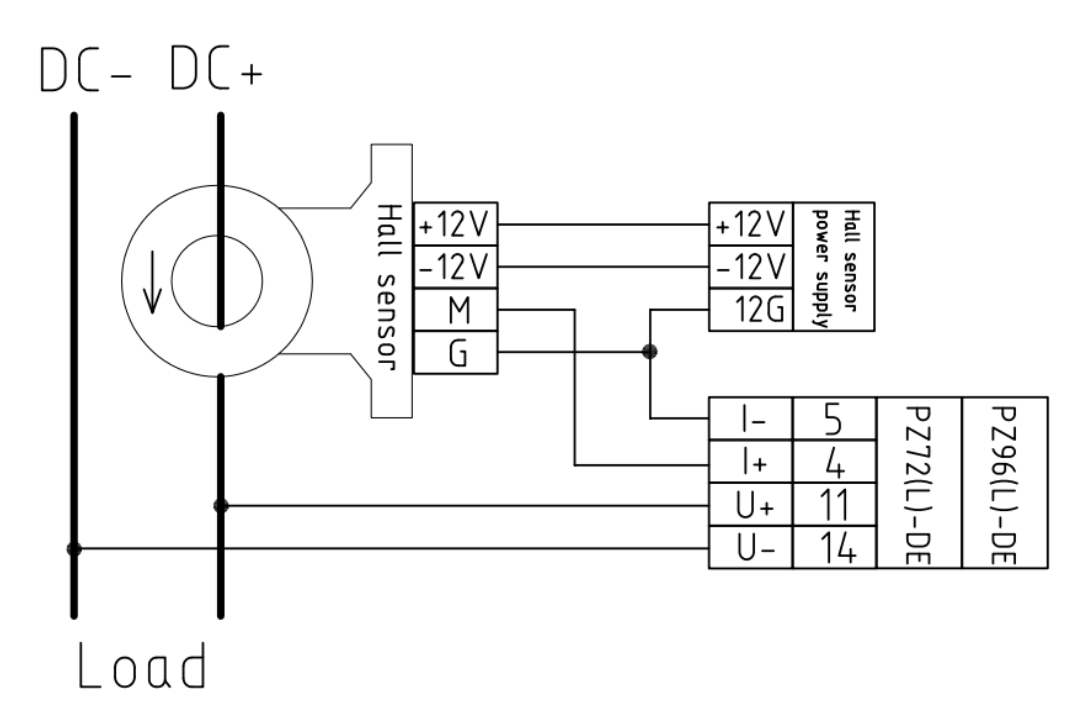

Fig 5 Typical wiring diagram of using Hall current sensor

Notes:

Figure 5 is typical wiring diagram using hall current sensor, figure is only for reference ,if not accordance with the actual wiring diagram of Hall current sensor, please refer to the wiring diagram shown in the instructions of Hall current transducers that are actually needed.

 Sampling current with Hall current sensor, connection with Hall current sensor (selection function of instrument : 12V power supply output power supply) and instrument as shown in figure 6:

The wiring shown in the figure is only applicable to Hall current sensors with a power supply range of  $\pm 12$ V.

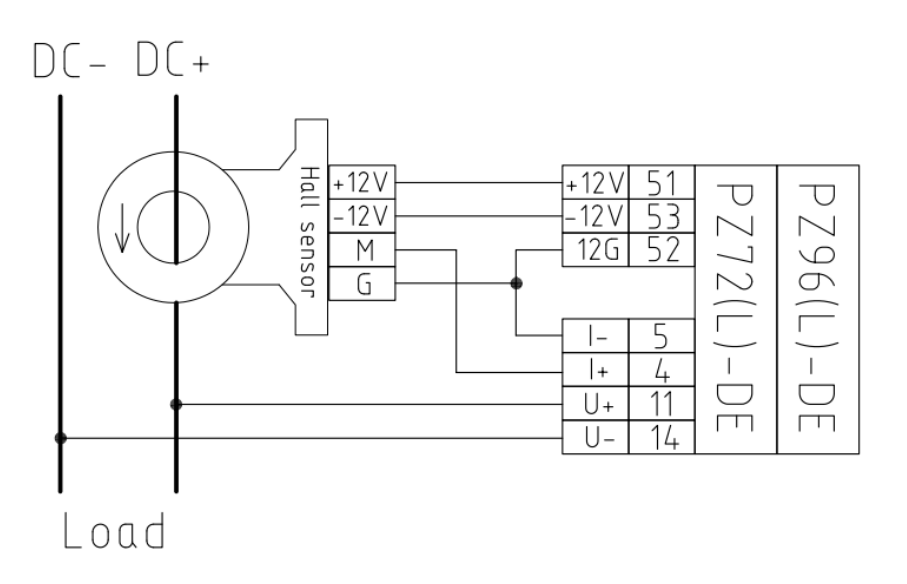

Figure 6 Typical wiring diagram of using Hall current sensor (Powered by the optional function "12V power output" of the meter) Note:

In actual use, when the voltage and current signals are all positive or negative, the power will be expressed as positive, and the electric energy will be expressed as kWh; when the voltage and current are positive and negative, the power will be expressed as negative, and the electric energy will be expressed as kWh. The electric energy is measured by positive and negative separately, and does not affect each other.

## 4.5.3 Additional functional terminals

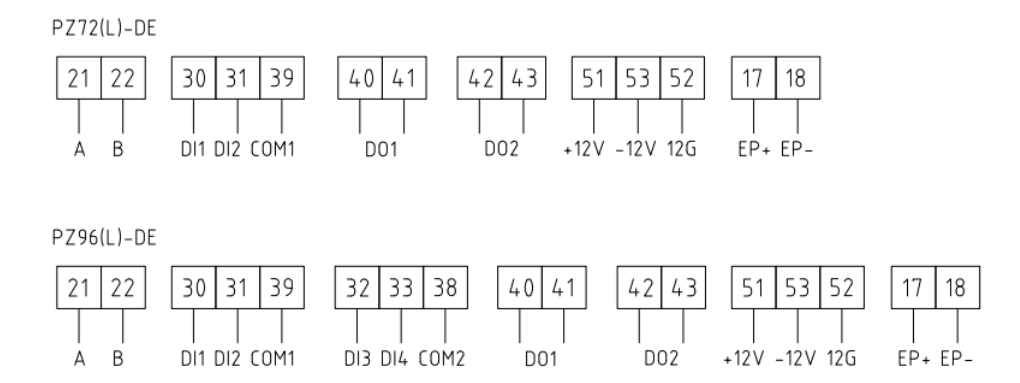

Figure 8 additional functional terminals

Note:

- This wiring is only for reference, the specific wiring shall be based on the wiring diagram on the instrument;
- Can choose either switching input function or 12V power supply function;
- 4.6 Matters need attention
- 1. The input voltage shall not exceed 120% of the rated input voltage of the product;
- 2. External shunt or Hall current sensor should be used for current input.

## 5. Operation and Display

5.1 key function description

|             |                        | -                                     |  |
|-------------|------------------------|---------------------------------------|--|
| Button icon | Key name               | Key function                          |  |
| SET         | Menu key               | Entry/exit menu                       |  |
|             |                        | Check power parameters,               |  |
|             | Left arrow key         | Left shift and scintillation shift in |  |
|             |                        | programming interface                 |  |
|             |                        | Check power parameters,               |  |
|             | Right arrow key        | Left shift and scintillation shift in |  |
|             |                        | programming interface                 |  |
|             | Programming definition | Check power parameters,               |  |
| Enter       | key                    | Left shift and scintillation shift in |  |
|             | ксу                    | programming interface                 |  |

#### 5.2.1 LCD interface

The meter display Current positive total energy after power-on. The screen display can be realized by the left and right keys. The order of various display interfaces is explained as follows:

Table 5 display interfaces

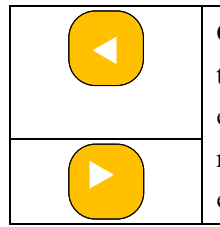

Current positive total energy, Current positive total sharp energy, Current positive total peak energy, Current positive total day energy, Current positive total low energy, Current reverse total energy, Current reverse total sharp energy, Current reverse total peak energy, Current reverse total day energy, Current reverse total low energy, date, time, voltage, current, power, version number.

Note:

1. All display interface names of PZ series DC watt-hour meters listed above.

2. For instruments without the multi-rate function, the date and time and multi-rate energy are not displayed.

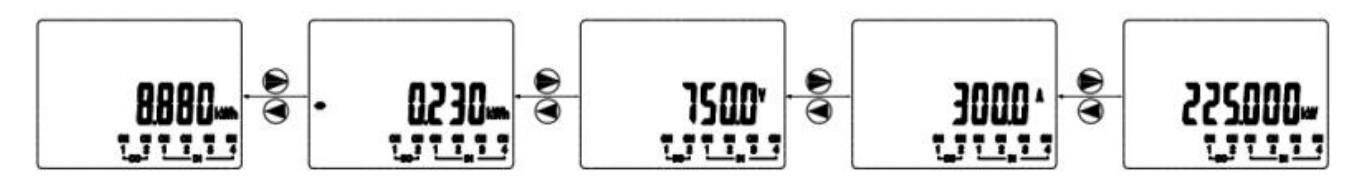

Note: The display meaning can be judged by the information displayed in the interface.

## 5.2.2 Digital Tube Display Interface

In the normal measurement state, you can press the left and right buttons to view the measured electric parameters.

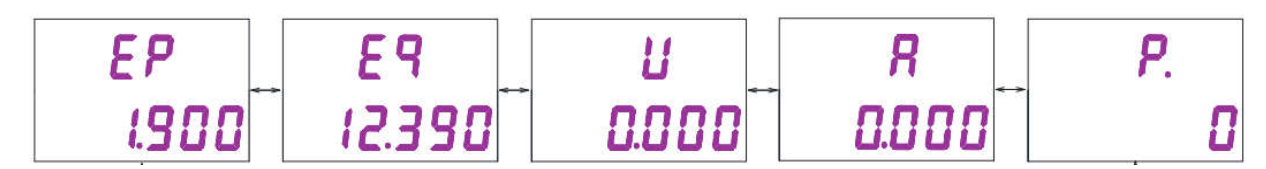

Description

U: Voltage value(primary side), Unit: V

A: Current value(primary side), Unit: A

P: Power(primary side), Unit: kW

- Ep: Positive energy(primary side), Unit: kWh
- Eq: Reverse energy(primary side), Unit: kWh

#### 5.3 Button setting parameters

In the normal display interface, press **SET** to enter the **PASS** interface. Press **ENTER** to display 0000,Enter the correct password and press **ENTER**, If the password is wrong, the display will return to the normal interface and you will need to re-enter the password. If the password is correct, the setup menu will be displayed. Press **SET** after the parameter setting is completed until **SAVE** is displayed. N is displayed after pressing the **ENTER** key, After pressing the right button, Y will be displayed, then press **ENTER**, and the parameter setting is successful.

## 5.4 Data that can be set

| Serial | First c | class menu        | Second class menu    |                         |                                                       |
|--------|---------|-------------------|----------------------|-------------------------|-------------------------------------------------------|
| number | Symbol  | Meaning           | Symbol               | Meaning                 | Range                                                 |
| 1      | In      | Variable          | Pt                   | Voltage ratio           | 1-1000(Cannot be changed in case of direct access)    |
|        |         | ratio setting     | Ct                   | Current ratio           | 1-2500                                                |
|        |         |                   | Addr                 | Modbus addr             | 1-247                                                 |
|        |         | Communicat        | Buad                 | Buad                    | 38400、19200、9600、<br>4800、2400、1200                   |
| 2      | BUS     | ·                 | Parity               | Parity bit              | nonE、EvEn、odd                                         |
|        |         | ion settings      | Stop                 | Stop bit                | 1, 2                                                  |
|        |         |                   | Id1                  | Id1                     | 000000-999999                                         |
|        |         |                   | Id2                  | Id2                     | 000000-9999999                                        |
|        |         |                   | EF.E                 | Multi-rate selection    | EF: Multi-rate<br>E: non- Multi-rate                  |
|        |         | System set        | Code                 | Code setting            | 0000-9999                                             |
| 3      | SyS     | up                | up Lcd Light setting |                         | 00-99                                                 |
|        |         |                   | Language             | Longuaga                | Chinese                                               |
|        |         |                   |                      | Language                | English                                               |
| 4      | HiS     | History<br>energy | /                    | /                       | /                                                     |
|        |         | arm Set alarm     | U.H                  | High voltage alarm      | 5-2000(unit 0.1%)                                     |
|        |         |                   | U.L                  | Low voltage alarm       | 5-2000(unit 0.1%)                                     |
|        |         |                   | A.H                  | High current alarm      | 5-2000(unit 0.1%)                                     |
| 5      | Alarm   |                   | A.L                  | Low current alarm       | 5-2000(unit 0.1%)                                     |
|        |         |                   | P.H                  | High power alarm        | 5-2000(unit 0.1%)                                     |
|        |         |                   | P.L                  | Low power alarm         | 5-2000(unit 0.1%)                                     |
|        |         |                   | AL.T                 | Alarm delay             | 5-999(unit 0.01S)                                     |
|        |         |                   | DI1 State            | DI1 State               | Open: Close:                                          |
|        |         |                   | DI1 Kind             | DI1 programming content | Normal: normal DI<br>Link1:link DO1<br>Link2:link DO2 |
| 6      | DIDO    | DIDO set          | DI2 State            | DI2 State               | Open:, Close:                                         |
|        |         |                   | DI2 Kind             | DI2 programming content | Normal: normal DI<br>Link1:link DO1<br>Link2:link DO2 |
|        |         |                   |                      |                         | DO1 Mode                                              |

Table 6 setting menu

|  |  |  |          |                           | Normal: normal DO            |
|--|--|--|----------|---------------------------|------------------------------|
|  |  |  |          |                           | all: all alarm               |
|  |  |  | DO1 Vind | DO1 configuration content | alldi12: all alarm +DI1+DI2、 |
|  |  |  | DOT KING | DOT configuration content | di1:DI1、                     |
|  |  |  |          |                           | di2:DI2、                     |
|  |  |  |          |                           | di12:DI1+DI2                 |
|  |  |  | DO1 Time | DO1 pulse width           | 1-5                          |
|  |  |  | DO2 Mode | DO2 Mode                  | Level: Pulse:                |
|  |  |  | DODINI   |                           | Normal: normal DO            |
|  |  |  |          |                           | all: all alarm               |
|  |  |  |          | DO2firmetingt             | alldi12: all alarm +DI1+DI2、 |
|  |  |  | DO2 Kind | DO2 configuration content | di1:DI1、                     |
|  |  |  |          |                           | di2:DI2、                     |
|  |  |  |          |                           | di12:DI1+DI2                 |
|  |  |  | DO2 Time | DO2 pulse width           | 1-5                          |

#### 5.5 Programming example

Programming examples introduce some options in changing the programming menu in the form of flow charts, such as current multiples, etc.

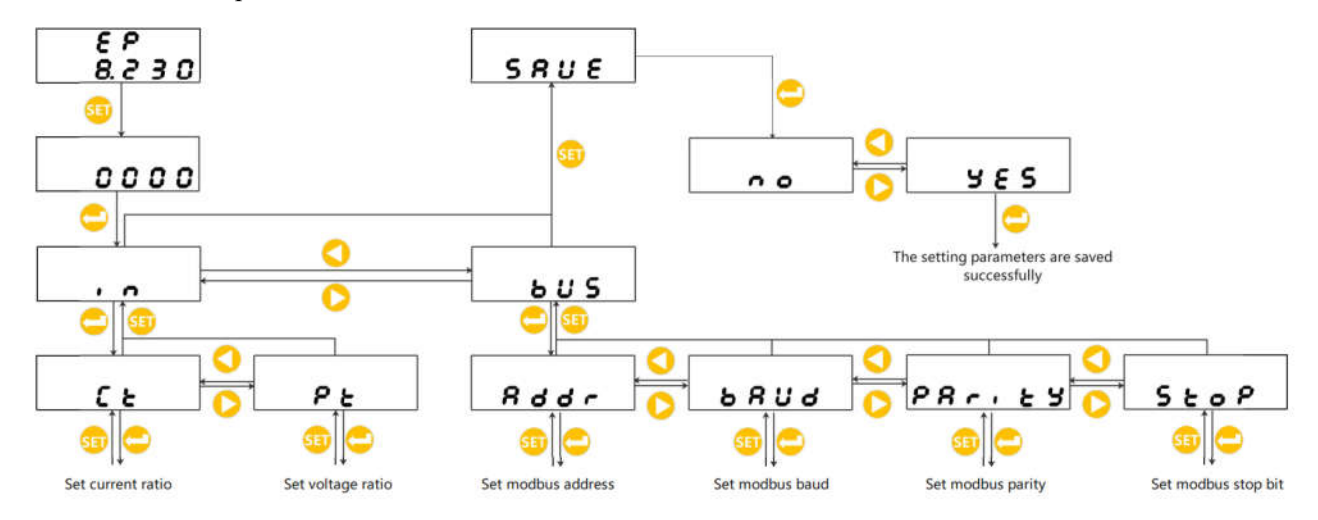

Note:

- 1. Electric meter with LCD display and Multi-rate adds 12 months of historical energy menu.
- 2. After setting or selecting, you need to press the enter key to confirm it and then press the set key continuously until the save page appears at the same time, you must press the enter key to display the Yes/No interface, press the right key or left key to switch to display Yes, and then press set key to save the modification otherwise it will be invalid.

## 6. Communication instructions

Instrument RS485 communication interface supports MODBUS-RTU communication protocol and DL/T 645-2007 communication protocol. which protocol appearance adopt after receiving data then self-adaption .

Communication port baud rate can be set between 1200 bps, 4800 bps, 9600 bps, 19200 BPS and 38400 bps.

The RS485 communication port of the instrument require to use the screen twisted pair connection. when wiring ,the layout of the hole network should be taken into account ,such as the length of the communication cable, the direction, the position of the host computer, the matching resistance at the end of the network, the communication converter, the network scalability ,the coverage of the network and the environment, etc, all of them should be considered comprehensively.

#### Note:

1. Strictly comply with the requirements of construction in wiring engineering;

2. Instruments that do not need communication should be connected to RS-485 network for diagnosis and testing;

3. When connecting RS-485 cable, try to use double-color twisted pair ,485 communication port "A" terminal connects the same color ,and "B" terminal connects another color.

4、RS-485 bus does not exceed 1200 meters.(Line length from pc communication port to the end of instrument terminal communication port connected ).

#### 6.1 Modbus protocol communication address table

The meter supports 03H command and 10H command in Modbus-RTU protocol. 03H command reads multiple registers, and 10H command writes multiple registers. Please check the protocol data format by yourself. The following table shows the register address table of the meter.

| addr | name                                   | R/W | note                                                                   |
|------|----------------------------------------|-----|------------------------------------------------------------------------|
| 0000 | Voltage rms                            | R   |                                                                        |
| 0001 | Voltage index bit                      | R   |                                                                        |
| 0002 | Current rms                            | R   |                                                                        |
| 0003 | Current index bit                      | R   |                                                                        |
| 0004 | /                                      | R   |                                                                        |
| 0005 | /                                      | R   |                                                                        |
| 0006 | /                                      | R   |                                                                        |
| 0007 | /                                      | R   |                                                                        |
| 0008 | Power rms                              | R   |                                                                        |
| 0009 | Power index bit                        | R   |                                                                        |
| 000A | /                                      | R   |                                                                        |
| 000B | /                                      | R   |                                                                        |
| 000C | Total forward active energy[1]         | R   | The data of [1] and [0] ([1] in high                                   |
| 000D | Total forward active energy[0]         | R   | position, [0] in low position) are                                     |
| 000E | Current total reverse active energy[1] | R   | concatenated in hexadecimal form                                       |
| 000F | Current total reverse active energy[0] | R   | and then divided by 1000 in decimal form to obtain the actual electric |

Table 8 Modbus address table

|      |                              |     | quantity in kWh                     |
|------|------------------------------|-----|-------------------------------------|
| 0010 | Voltage ratio                | R/W |                                     |
| 0011 | Current ratio                | R/W |                                     |
| 0012 | Alarm and I/O                | R   | See below for details               |
|      |                              |     | High byte: minute                   |
| 0015 |                              | D/W | Low byte: second,                   |
| 001E | Minute second                | R/W | BCD code, Only available with the   |
|      |                              |     | 06H command                         |
|      |                              |     | High byte: day                      |
| 001E | Dertheren                    | D/W | Low byte: hour                      |
| 001F | Day nour                     | K/W | BCD code, Only available with the   |
|      |                              |     | 06H command                         |
|      |                              |     | High byte: year                     |
| 0020 | Voormonth                    | D/W | Low byte: month,                    |
| 0020 | rear month                   | K/W | BCD code, Only available with the   |
|      |                              |     | 06H command                         |
| 0025 | High power alarm threshold   | R/W | /                                   |
| 0026 | High power alarm time        | R/W | Defaults:5s                         |
| 0027 | Low power alarm threshold    | R/W | /                                   |
| 0028 | Low power alarm time         | R/W | Defaults:5s                         |
| 0029 | password                     | R/W | Defaults: 0000                      |
| 002A | Addr, baud                   | R/W | Defaults:addr:1, baud:9600          |
|      |                              | R/W | High byte:0-none,1-even,2-odd       |
| 002B | Parity, stop                 |     | Low byte:0-stop bit=1,1-stop bit=2. |
|      |                              |     | Defaults:0x0200                     |
| 002C | Voltage ratio                |     |                                     |
| 002D | Current ratio                |     |                                     |
| 002E | Pulse constant               | R   |                                     |
| 002F | LCD backlight settings       | R/W | Defaults: light                     |
| 0030 | Rated voltage                | R/W |                                     |
| 0031 | Rated current                | R/W |                                     |
|      |                              |     | Bit0: High voltage alarm;           |
|      |                              |     | Bit1: Low voltage alarm;            |
| 0032 | Alarm enable bit setting     | R/W | Bit2: High current alarm;           |
| 0052 |                              | K/W | Bit3: Low current alarm;            |
|      |                              |     | Bit4: High Power alarm;             |
|      |                              |     | Bit5: Low Power alarm;              |
| 0033 | High voltage alarm threshold | R/W | Defaults:120%                       |

| 0034 | High voltage alarm delay time | R/W             | Defaults:5s                            |  |  |  |  |
|------|-------------------------------|-----------------|----------------------------------------|--|--|--|--|
| 0035 | Low voltage alarm threshold   | R/W             | Defaults:80%                           |  |  |  |  |
| 0036 | Low voltage alarm delay time  | R/W             | Defaults:5s                            |  |  |  |  |
| 0037 | High current alarm threshold  | R/W             | Defaults:200%                          |  |  |  |  |
| 0038 | High current alarm delay time | R/W             | Defaults:5s                            |  |  |  |  |
| 0039 | Low current alarm threshold   | R/W             | Defaults:50%                           |  |  |  |  |
| 003A | Low current alarm delay time  | R/W Defaults:5s |                                        |  |  |  |  |
| 003B |                               |                 |                                        |  |  |  |  |
| 003C |                               |                 |                                        |  |  |  |  |
| 003D | DI1 state                     | R/W             | 0:open; 1:close                        |  |  |  |  |
| 003E | DI1 programming content       | R/W             |                                        |  |  |  |  |
| 003F | DI1 state                     | R/W             | 0:open; 1:close                        |  |  |  |  |
| 0040 | DI2 programming content       | R/W             |                                        |  |  |  |  |
| 0041 | DO1 mode                      | R/W             | 0:level; 1:pulse                       |  |  |  |  |
|      |                               |                 | 0- normal DO;                          |  |  |  |  |
|      |                               |                 | 1- total error;                        |  |  |  |  |
| 0042 | DO1 configuration content     | D/W/            | 2- total error+DI1+DI2;                |  |  |  |  |
| 0042 |                               | IV W            | 3- DI1;                                |  |  |  |  |
|      |                               |                 | 4- DI2;                                |  |  |  |  |
|      |                               |                 | 5- DI1+DI2;                            |  |  |  |  |
| 0043 | DO1 pulse width               | R/W             | 1-58                                   |  |  |  |  |
| 0044 | DO1 mode                      | R/W             | 0:level; 1:pulse                       |  |  |  |  |
|      |                               |                 | 0- normal DO;                          |  |  |  |  |
|      |                               |                 | 1- total error;                        |  |  |  |  |
| 0045 | DO2 configuration content     | R/W             | 2- total error+DI1+DI2;                |  |  |  |  |
| 0045 |                               | IV W            | 3- DI1;                                |  |  |  |  |
|      |                               |                 | 4- DI2;                                |  |  |  |  |
|      |                               |                 | 5- DI1+DI2;                            |  |  |  |  |
| 0046 | DO2 pulse width               | R/W             | 1-5S                                   |  |  |  |  |
| 0047 | DI3 state                     | R/W             | 0:open; 1:close                        |  |  |  |  |
| 0048 | DI3 programming content       | R/W             |                                        |  |  |  |  |
| 0049 | DI4 state                     | R/W             | 0:open; 1:close                        |  |  |  |  |
| 004A | DI4 programming content       | R/W             |                                        |  |  |  |  |
| 004B |                               |                 |                                        |  |  |  |  |
|      |                               |                 | Bit0-Bit1:0-3, Decimal point;          |  |  |  |  |
| 004C | Additional features           | R/W             | Bit2:0-Modbus, 1-DLT645;               |  |  |  |  |
|      |                               |                 | Bit3:0- single rate, 1- Multiple rate; |  |  |  |  |
|      |                               |                 | Bit4:0- DI disable, 1- DI enable;      |  |  |  |  |

|       |                                                    |             | Bit5:0- DO disable, 1- DO enable; |  |  |
|-------|----------------------------------------------------|-------------|-----------------------------------|--|--|
|       |                                                    |             | Bit6:0- Chinese, 1- English       |  |  |
| 004D  | Settlement date                                    | R/W         | Day-hour                          |  |  |
| 0055  | Timetable number for time zone 1/Start date of     | D/W/        | time zone                         |  |  |
| 0033  | time zone 1:day                                    | K/ W        |                                   |  |  |
| 0056  | Start date of time zone 1:month/Timetable          | D /W/       |                                   |  |  |
| 0030  | number for time zone 2                             | N/ W        |                                   |  |  |
| 0057  | Start date of time zone 2:day/Start date of time   | R/W         |                                   |  |  |
|       | zone 2:month                                       | IC W        |                                   |  |  |
| 0058  | Timetable number for time zone 3/Start date of     | R/W         |                                   |  |  |
|       | time zone 3:day                                    |             |                                   |  |  |
| 0059  | Start date of time zone 3:month/Timetable          | R/W         |                                   |  |  |
| 0059  | number for time zone 4                             | 10          |                                   |  |  |
| 005A  | Start date of time zone 4:day/Start date of time   | R/W         |                                   |  |  |
| 00571 | zone 4:month                                       | IC W        |                                   |  |  |
| 005B  | Rate number for period 1/Start of period 1:        | Timetable 1 |                                   |  |  |
| 0001  | minutes                                            | 10          |                                   |  |  |
| 005C  | Start of period 1: hour/Rate number for period 2   | R/W         |                                   |  |  |
| 005D  | Start of period 2: minutes/Start of period 2: hour | R/W         |                                   |  |  |
| 005E  | Rate number for period 3/Start of period 3:        | R/W         |                                   |  |  |
|       | minutes                                            | 10 11       |                                   |  |  |
| 005F  | Start of period 3: hour/Rate number for period 4   | R/W         |                                   |  |  |
| 0060  | Start of period 4: minutes/Start of period 4: hour | R/W         |                                   |  |  |
| 0061  | Rate number for period 5/Start of period 5:        | R/W         |                                   |  |  |
|       | minutes                                            | 10 11       |                                   |  |  |
| 0062  | Start of period 5: hour/Rate number for period 6   | R/W         |                                   |  |  |
| 0063  | Start of period 6: minutes/Start of period 6: hour | R/W         |                                   |  |  |
| 0064  | Rate number for period 7/Start of period 7:        | R/W         |                                   |  |  |
|       | minutes                                            |             |                                   |  |  |
| 0065  | Start of period 7: hour/Rate number for period 8   | R/W         |                                   |  |  |
| 0066  | Start of period 8: minutes/Start of period 8: hour | R/W         |                                   |  |  |
| 0067  | Rate number for period 9/Start of period 9:        | R/W         |                                   |  |  |
| 0007  | minutes                                            | it ii       |                                   |  |  |
| 0068  | Start of period 9: hour/Rate number for period 10  | R/W         |                                   |  |  |
| 0069  | Start of period 10: minutes/Start of period 10:    | R/W         |                                   |  |  |
| 0009  | hour                                               | TA 11       |                                   |  |  |
| 006A  | Rate number for period 11/Start of period 11:      | R/W         |                                   |  |  |
|       | minutes                                            | 10 11       |                                   |  |  |

| 006B | Start of period 11: hour/Rate number for period 12       | R/W    |             |  |  |  |  |
|------|----------------------------------------------------------|--------|-------------|--|--|--|--|
| 006C | Start of period 12: minutes/Start of period 12: hour     | R/W    |             |  |  |  |  |
| 006D | Rate number for period 13/Start of period 13: minutes    | R/W    |             |  |  |  |  |
| 006E | Start of period 13: hour/Rate number for period 14       | od R/W |             |  |  |  |  |
| 006F | Start of period 14: minutes/Start of period 14: hour     | R/W    |             |  |  |  |  |
| 0070 | Rate number for period 1/Start of period 1: minutes      | R/W    | Timetable 2 |  |  |  |  |
| 0071 | Start of period 1: hour/Rate number for period 2         | R/W    |             |  |  |  |  |
| 0072 | Start of period 2: minutes/Start of period 2: hour       | R/W    |             |  |  |  |  |
| 0073 | Rate number for period 3/Start of period 3: minutes      | R/W    |             |  |  |  |  |
| 0074 | 4 Start of period 3: hour/Rate number for period 4 R/W   |        |             |  |  |  |  |
| 0075 | Start of period 4: minutes/Start of period 4: hour       | R/W    |             |  |  |  |  |
| 0076 | Rate number for period 5/Start of period 5: minutes      | R/W    |             |  |  |  |  |
| 0077 | Start of period 5: hour/Rate number for period 6         | R/W    |             |  |  |  |  |
| 0078 | Start of period 6: minutes/Start of period 6: hour       | R/W    |             |  |  |  |  |
| 0079 | Rate number for period 7/Start of period 7: minutes      | R/W    |             |  |  |  |  |
| 007A | Start of period 7: hour/Rate number for period 8         | R/W    |             |  |  |  |  |
| 007B | Start of period 8: minutes/Start of period 8: hour       | R/W    |             |  |  |  |  |
| 007C | Rate number for period 9/Start of period 9:<br>minutes   | R/W    |             |  |  |  |  |
| 007D | Start of period 9: hour/Rate number for period 10        | R/W    |             |  |  |  |  |
| 007E | Start of period 10: minutes/Start of period 10: hour     | R/W    |             |  |  |  |  |
| 007F | Rate number for period 11/Start of period 11:<br>minutes | R/W    |             |  |  |  |  |
| 0080 | Start of period 11: hour/Rate number for period 12       | R/W    |             |  |  |  |  |
| 0081 | Start of period 12: minutes/Start of period 12: hour     | R/W    |             |  |  |  |  |
| 0082 | Rate number for period 13/Start of period 13:            | R/W    |             |  |  |  |  |

|      | minutes                                              |     |  |
|------|------------------------------------------------------|-----|--|
| 0083 | Start of period 13: hour/Rate number for period 14   | R/W |  |
| 0084 | Start of period 14: minutes/Start of period 14: hour | R/W |  |

Description:

# Calculation of voltage, current and power data: Actual value = rms value $\times 10^{index \ bit -3}$

| 15 |  | 11      | 10     | 9              | 8  | 7   | 6   | 5   | 4   | <br>1   | 0   |
|----|--|---------|--------|----------------|----|-----|-----|-----|-----|---------|-----|
|    |  | AH      | AL     | UH             | UL | DI1 | DI2 | DI3 | DI4 | <br>DO1 | DO2 |
| -  |  | Current | high / | Voltage high / |    | DI  |     |     |     | D       | 0   |
|    |  | low a   | larm   | low alarm      |    |     |     |     |     |         |     |

0012H: Alarm and I/O status word:

Description:

1 "—"Reserved word or reserved bit.

2 Alarm flag:1 is alarm, 0 is no alarm.

## 7 Diagnosis and troubleshooting of common faults

• Inaccurate meter measurement

Check the voltage and current wiring polarity.

• Voltage and current measurements are correct, but power measurements are incorrect.

Check if the current input direction is correct.

• Communication is abnormal

Check if the communication line is connected properly.

Check if the A and B terminals of communication are wrong.

Check if the address and baud rate settings of the meter are correct.

When the communication of multiple devices is abnormal, test whether the communication of single device is normal.

Headquarters: Acrel Co., LTD. Address: No.253 Yulv Road Jiading District, Shanghai, China TEL: 0086-21-69158338 0086-21-69156052 0086-21-59156392 0086-21-69156971 Fax: 0086-21-69158303 Web-site: www.acrel-electric.com E-mail: ACREL008@vip.163.com Postcode: 201801

Manufacturer: Jiangsu Acrel Electrical Manufacturing Co., LTD. Address: No.5 Dongmeng Road, Dongmeng industrial Park, Nanzha Street, Jiangyin City, Jiangsu Province, China TEL./Fax: 0086-510-86179970 Web-site: <u>www.jsacrel.com</u> Postcode: 214405 E-mail: JY-ACREL001@vip.163.com